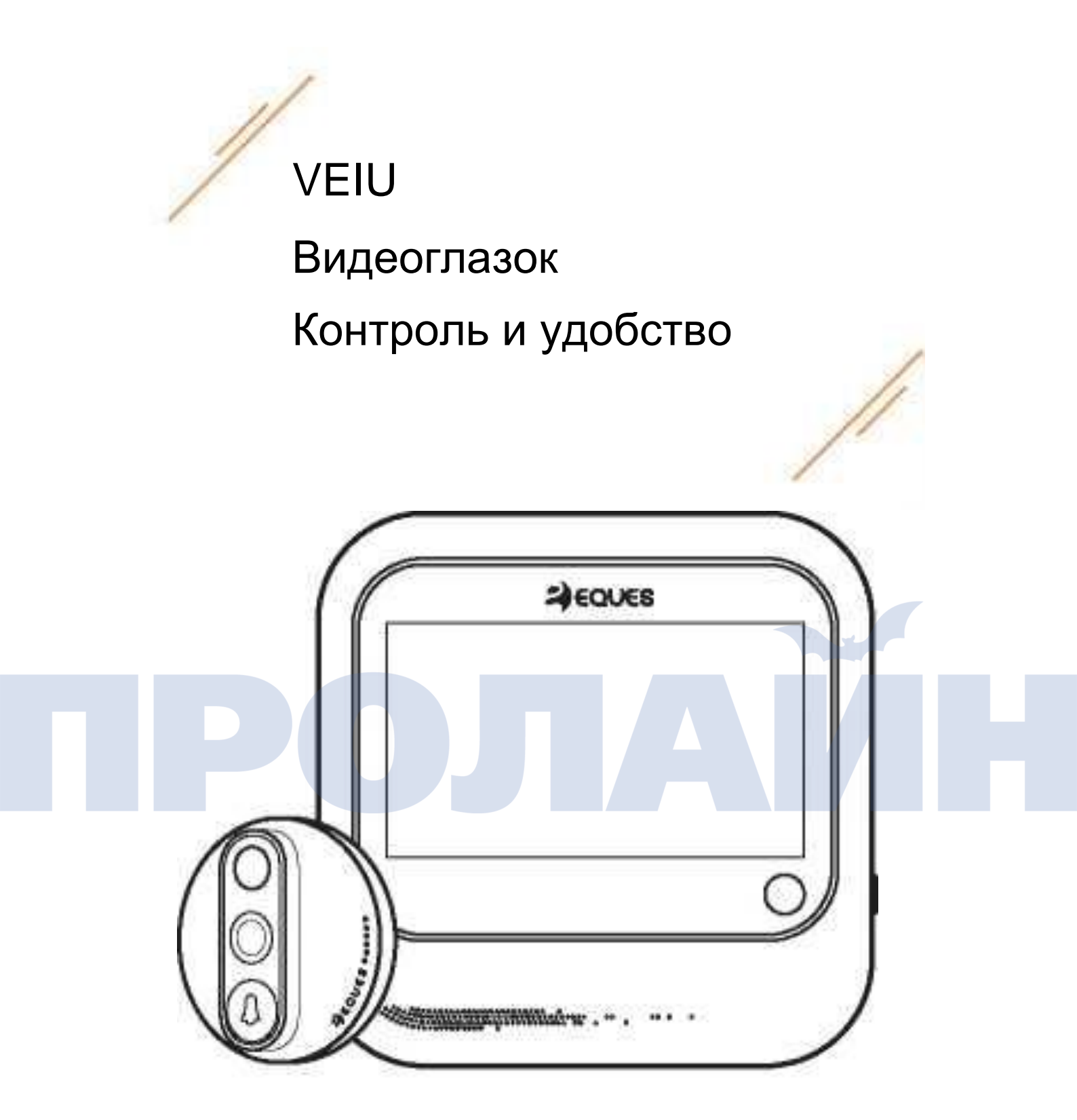

### Руководство пользователя

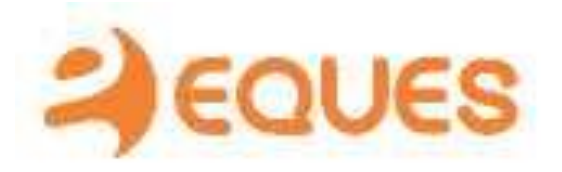

# 1 | Комплект упаковки

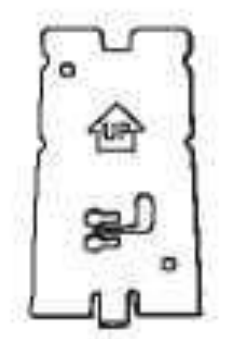

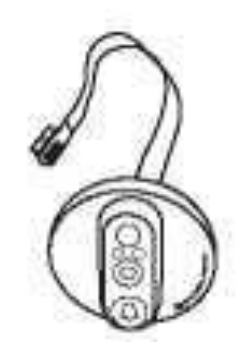

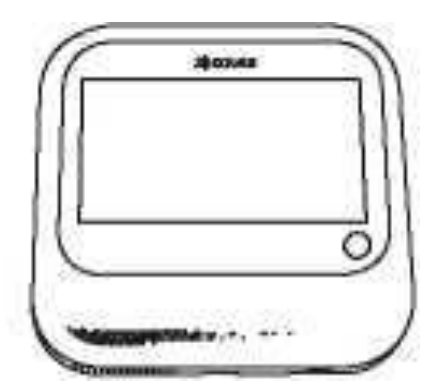

Кронштейн 1 шт.

Внешняя камера 1 шт.

Внутренний ЖК экран 1 шт.

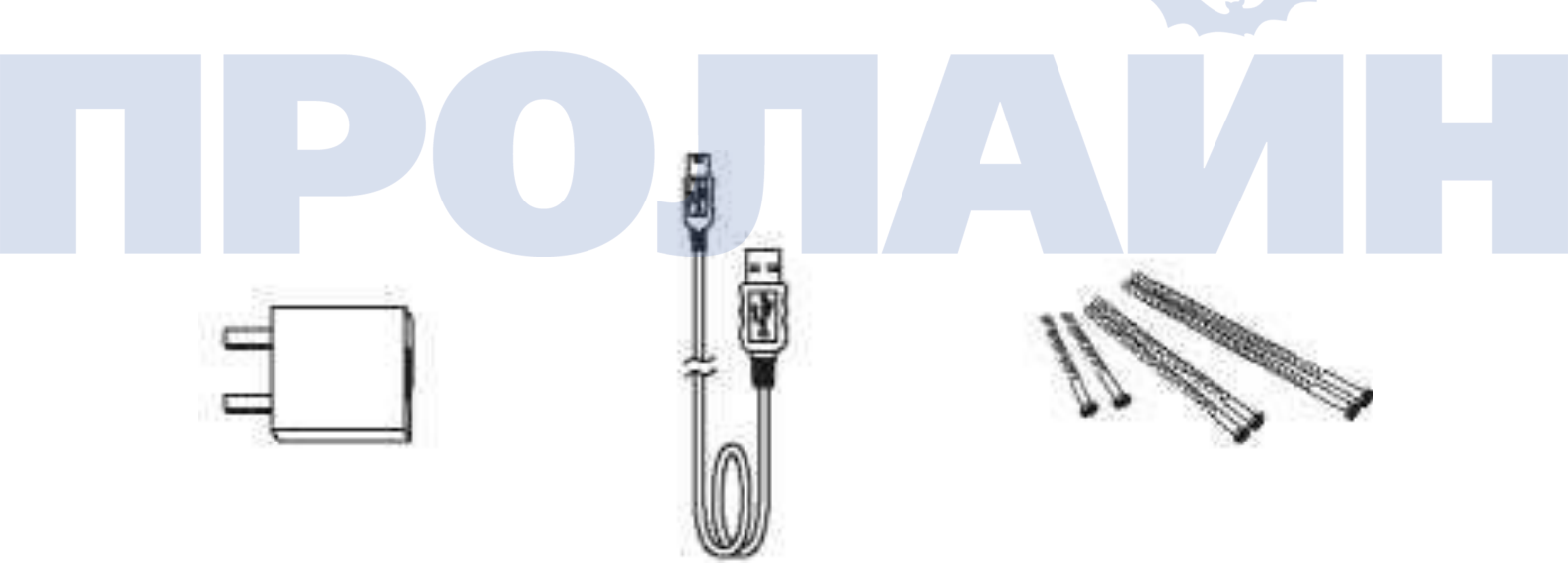

Зарядное устройство 1 шт. USB кабель 1 шт. Саморезы 3 пары (6 шт.)

### 2 | Схема устройства

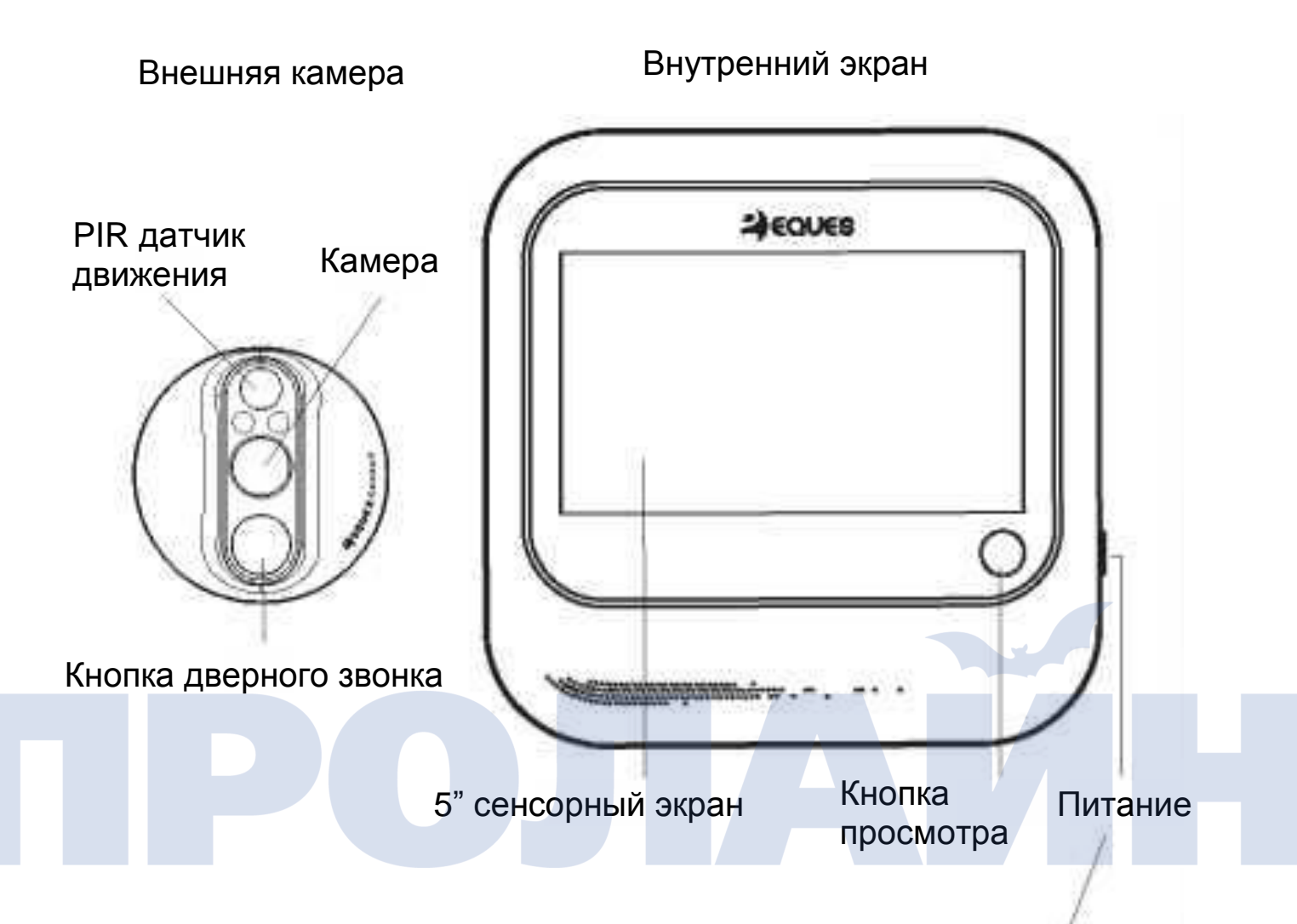

Ниже кнопки питания находится кнопка перезагрузки системы, по умолчанию она находится в положении ОN (вкл). Если система зависла или работает неправильно, переведите переключатель в положение OFF (выкл) и обратно в положение ON (вкл).

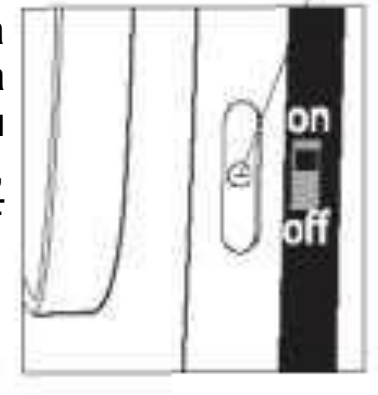

### 3 | Схема установки

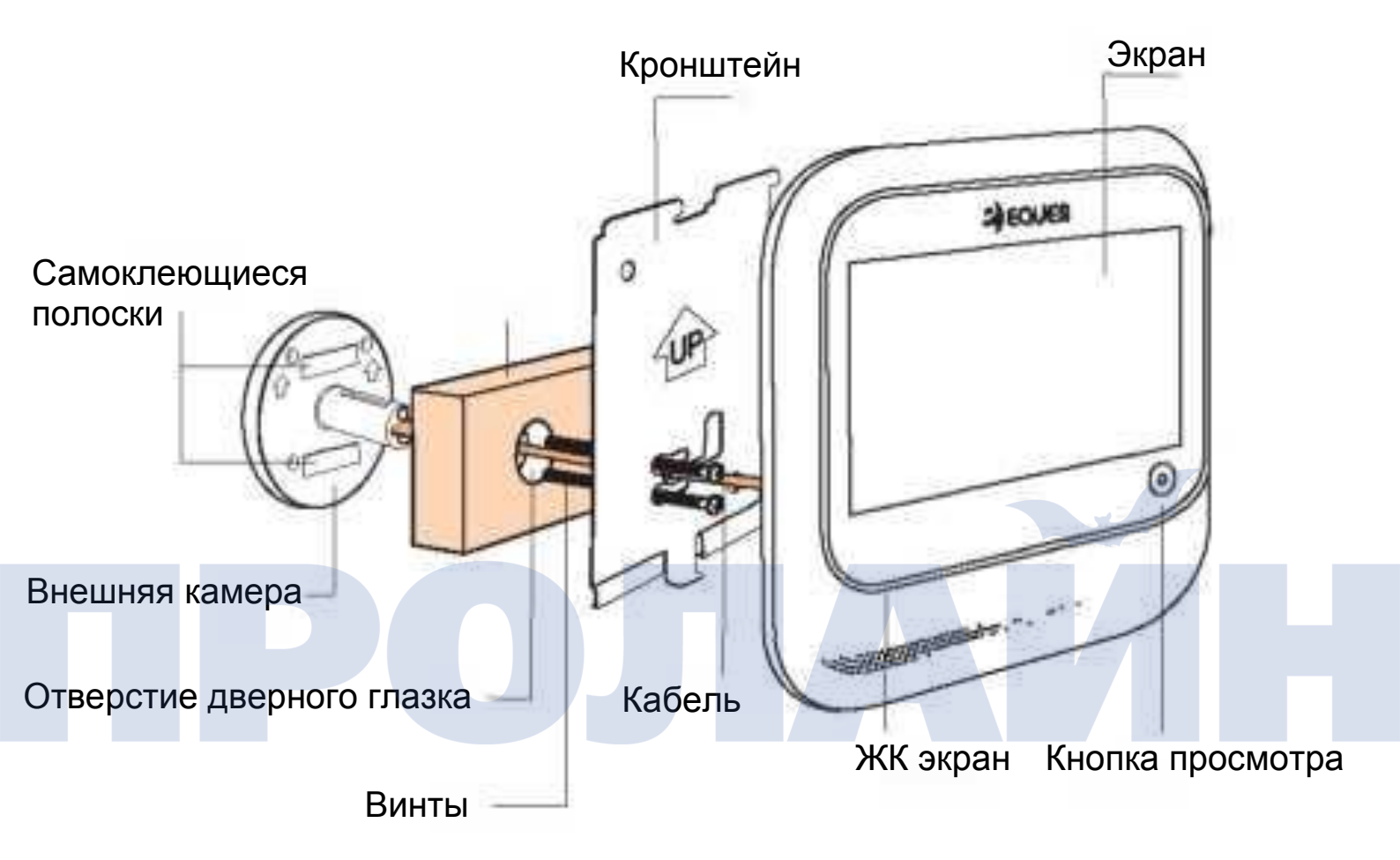

Устройство может быть установлено при помощи только одной отвертки в течение 5 минут.

Подсказки:

1. При установке внешней камеры в первую очередь установите винты в их отверстия.

2. Во время крепления ЖК экрана установите его в пазы кронштейна. Кронштейн намагничен, что облегчает процесс установки.

### 4 | Установка

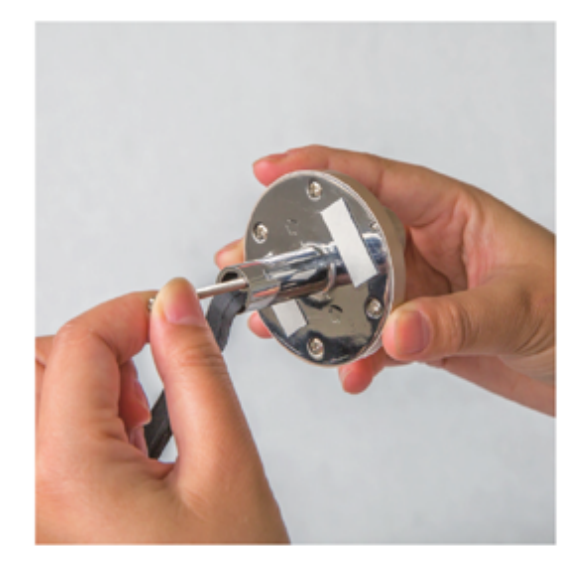

 Выберите винты в зависимости от толщины двери, после чего вкрутите их в посадочные места на внешней камере.

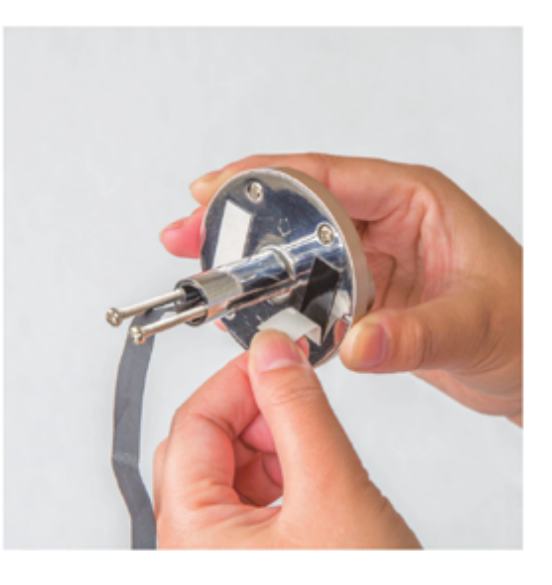

2. Снимите защитную пленку с самоклеющейся ленты.

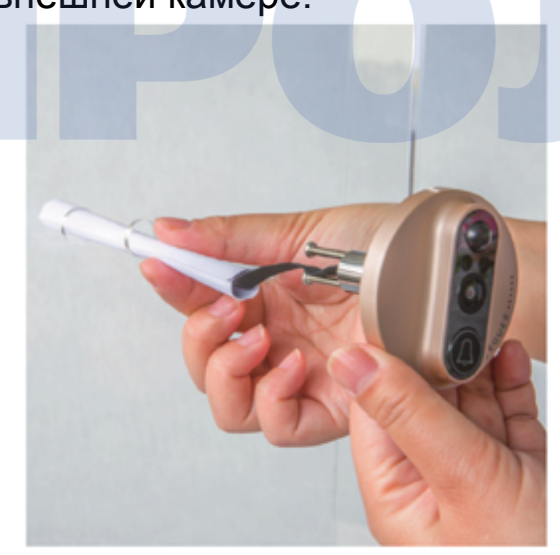

3. Пропустите кабель через отверстие дверного глазка. Подсказка: этот процесс будет легче, если предварительно обернуть кабель бумагой.

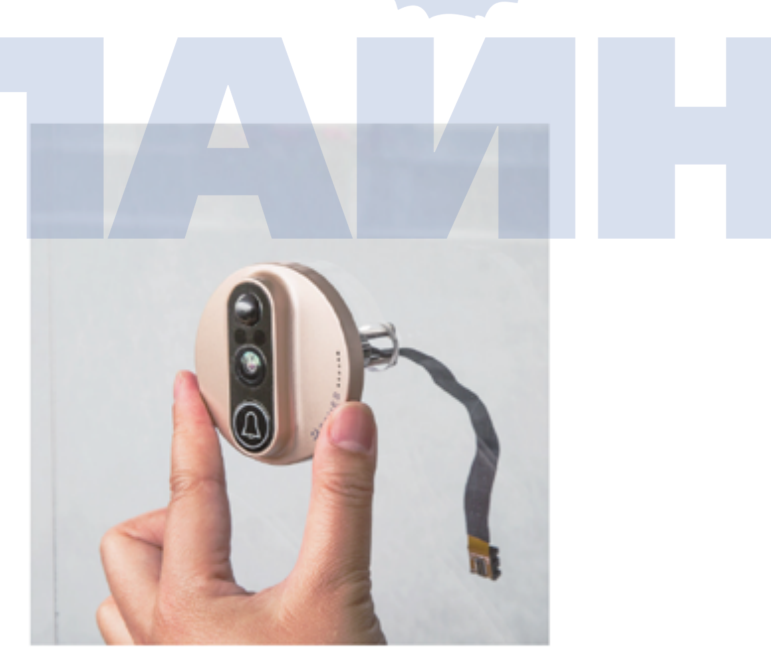

4. Затяните винты крепления внешней камеры.

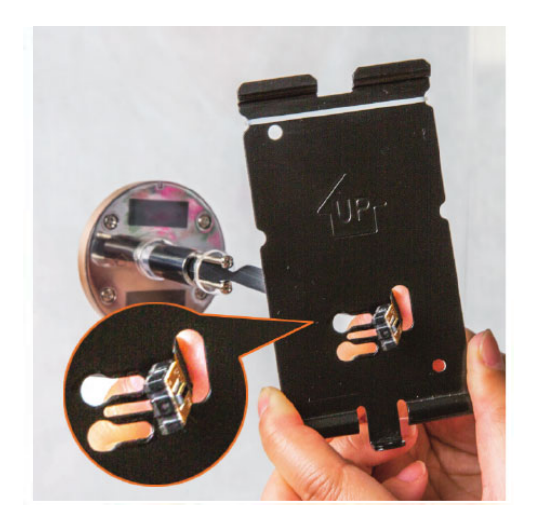

5. Пропустите кабель через кронштейн.

Примечание: старайтесь не перекрутить кабель во время данной процедуры.

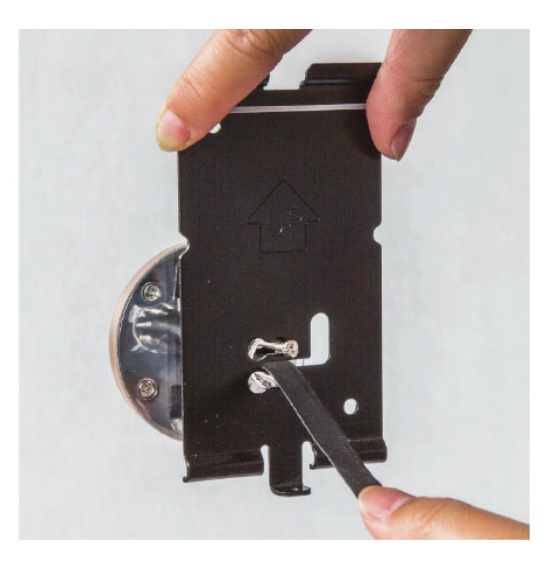

6. Зафиксируйте винтом крепление кабеля.

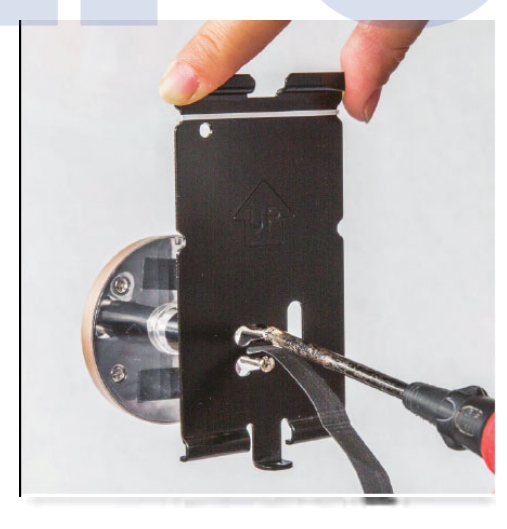

7. Установите кронштейне и зафиксируйте его винтами.

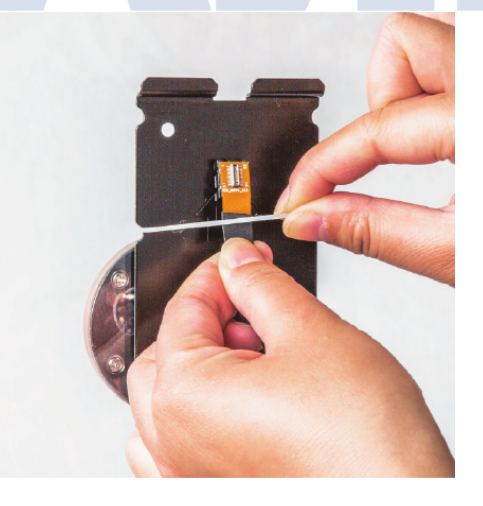

8. Для дополнительной фиксации кабеля можно использовать резиновую уплотняющую ленту.

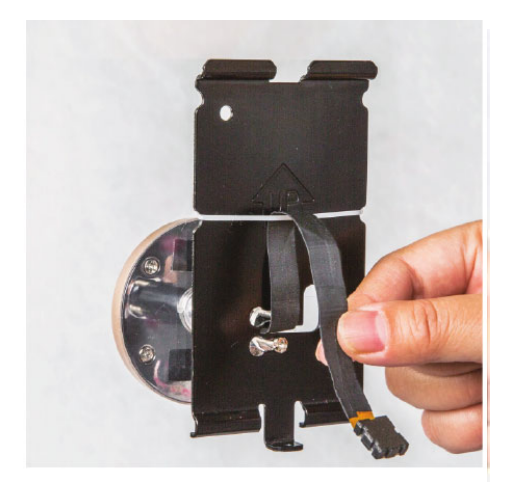

9. Пропустите кабель с уплотнением в паз так как это показано на рисунке, затем установите его в разъем в задней части экрана.

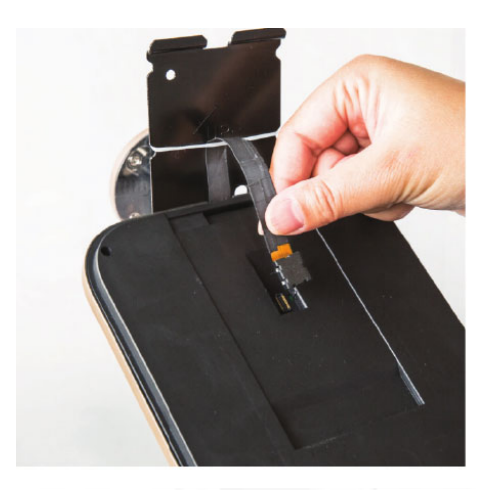

10. Нажмите на кабель, чтобы зафиксировать его в разъеме.

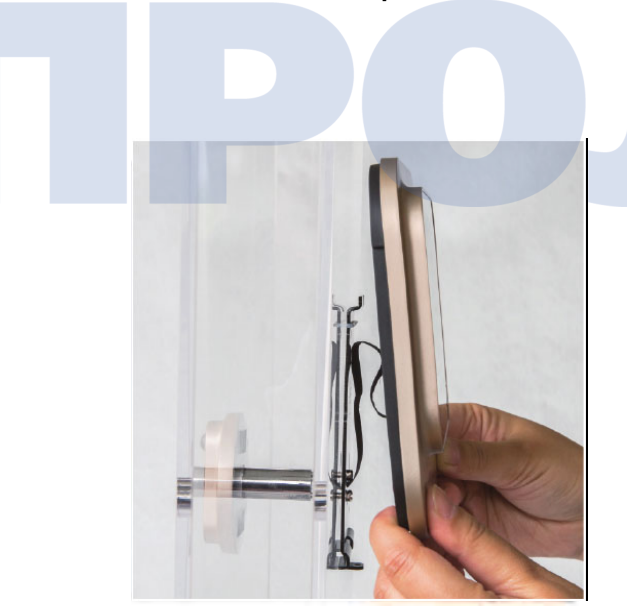

11. Установите экран на кронштейне движением сверху вниз. Кронштейн намагничен, что облегчает данную процедуру.

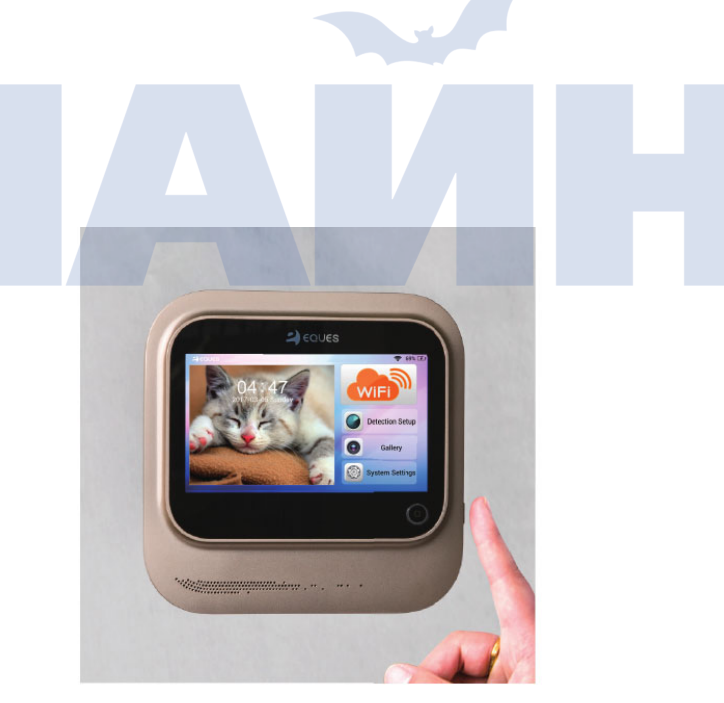

12. Нажмите и удерживайте пять секунд кнопку питания для того, чтобы включить или выключить устройство.

### 5 | Регистрация и добавление своего видеоглазка

5.1 Загрузка приложения

Отсканируйте QR-код или найдите приложение Eques в App Store/Google Play, чтобы скачать приложение на свое мобильное устройство.

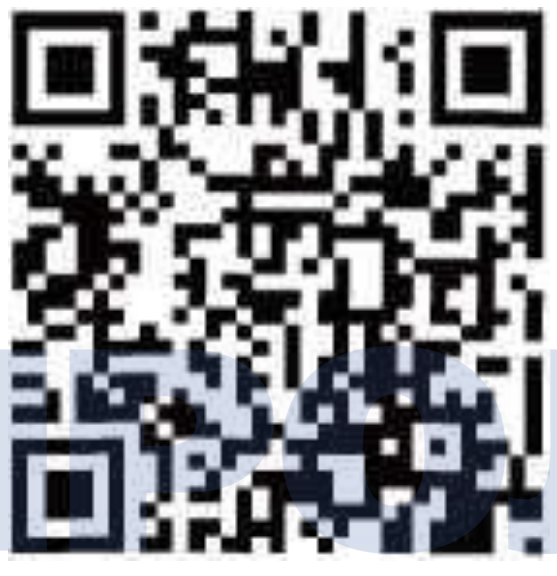

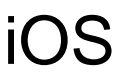

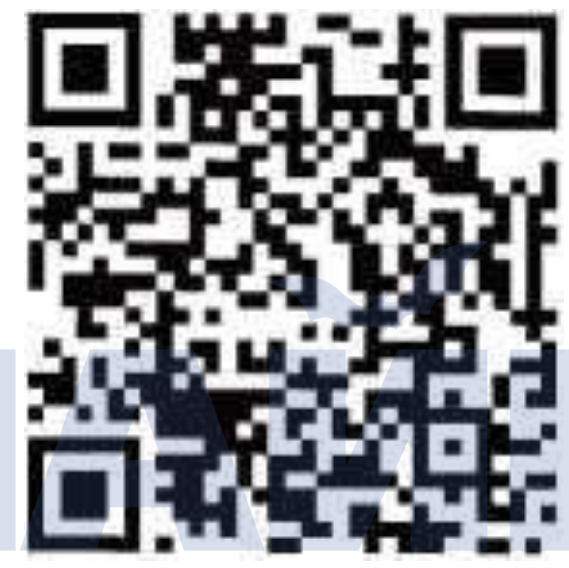

Android

5.2 Запуск приложения

После установки приложения на ваше мобильное устройство

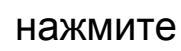

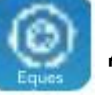

для запуска приложения.

#### 5.3 Регистрация, вход в учетную запись и добавление устройства

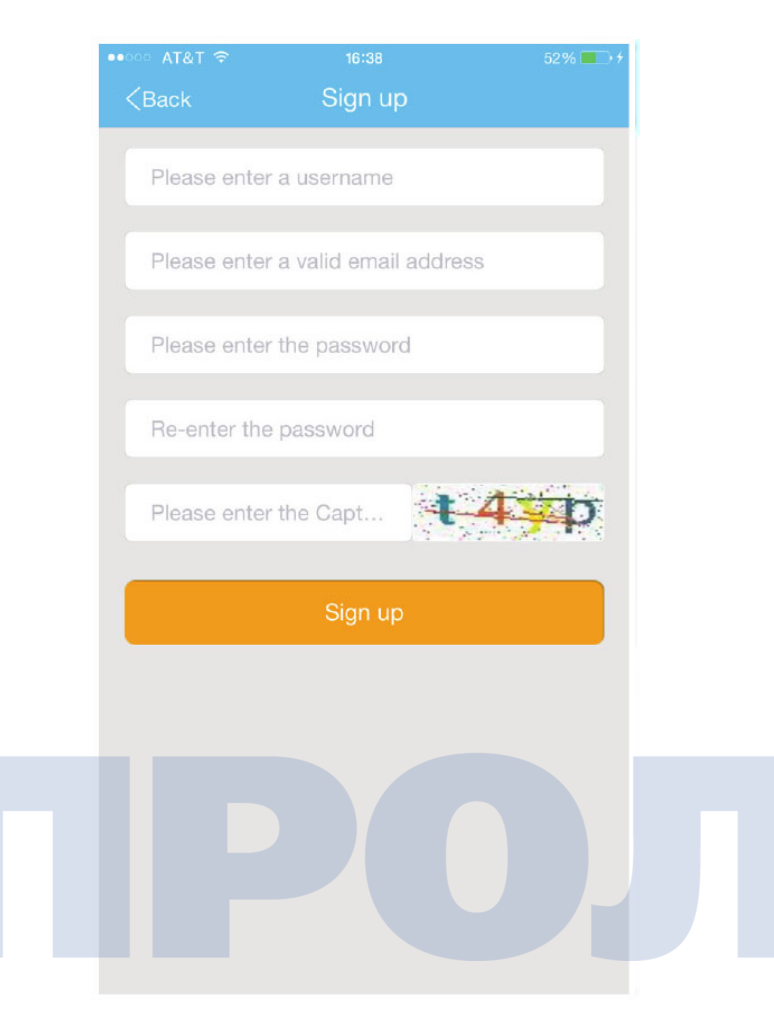

Введите информацию В требуемые поля, затем «Sign up». В нажмите дальнейшем используйте ЭТИ данные для последующих входов В учетную запись.

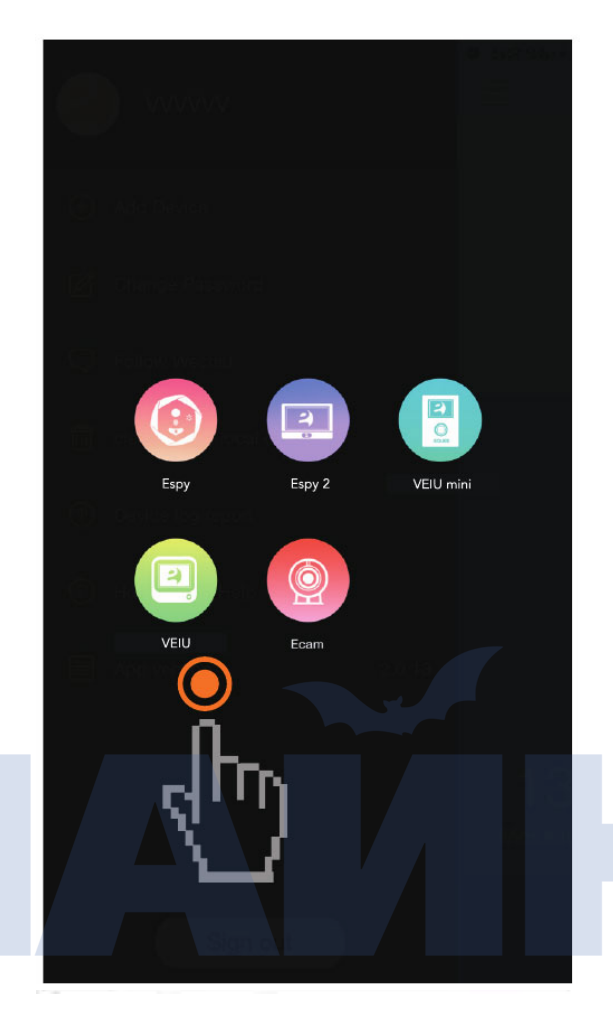

В панели «Device manager» (менеджер устройств) нажмите «+» для добавления нового устройства. Выберите новое устройство, как это показано выше.

#### 5.4 Ввод информации WiFi, сканирование QR-кода

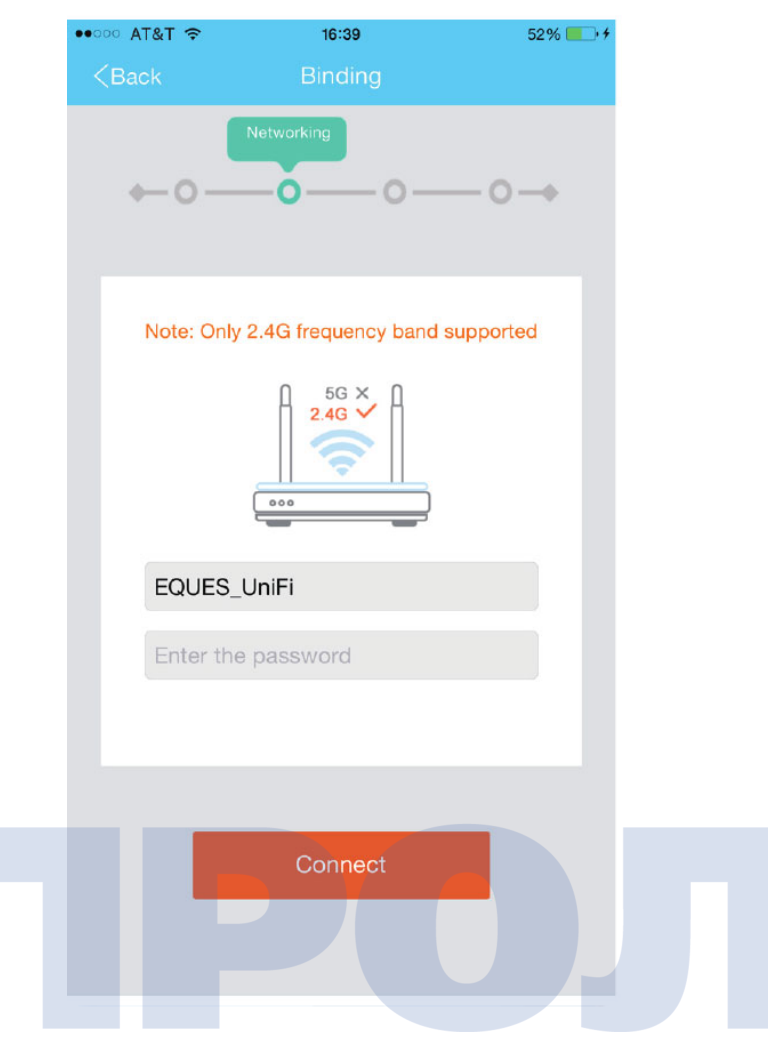

Введите название WiFi сети согласно подсказки пользовательского интерфейса, затем нажмите «Start Binding» (начать сопряжение). Примечание: пользовательский интерфейс предложит войти в меню поиска QRкода.

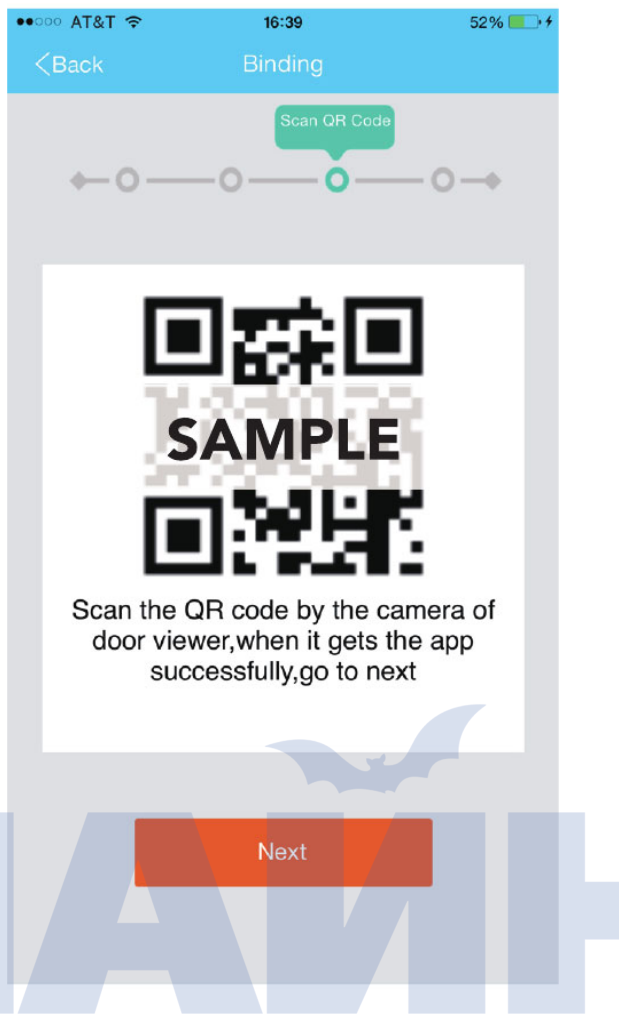

«Prepare Нажмите Scan» (подготовить сканирование) на предыдущем шаге, затем сгенерируйте QR-код И используйте внешнюю камеру для сканирования этого кода. Если вы не знаете, как сканировать, ΒЫ можете нажать «Have a problem scanning QR Code?» (Возникли проблемы сканирования QR-кода?) на предыдущем шаге.

#### 5.5 Сопряжение устройств и предпросмотр

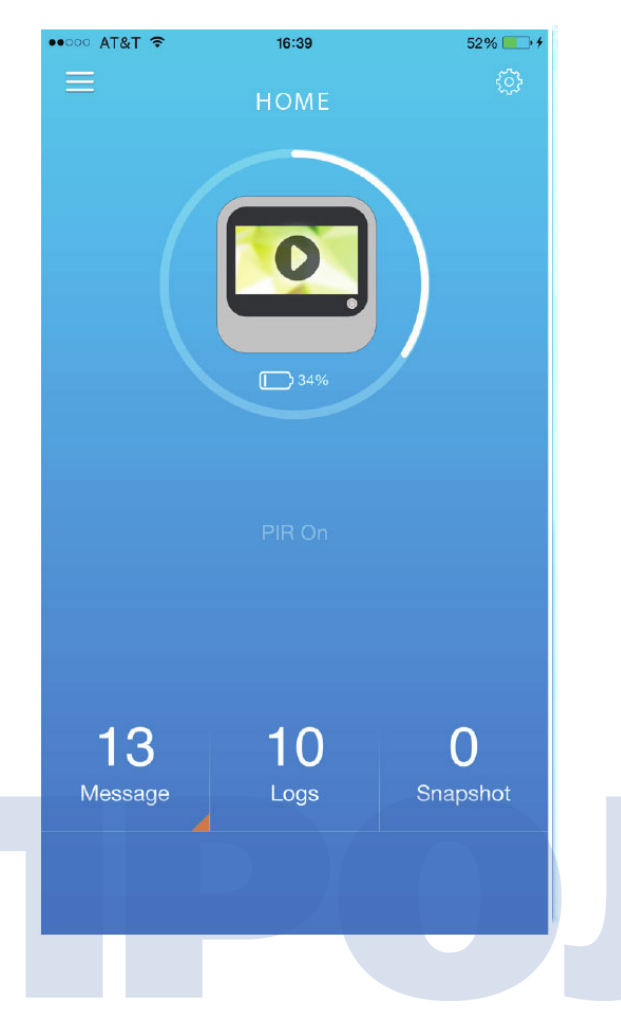

После привязки вашего видеоглазка с приложением используйте кнопку воспроизведения на вашем мобильном устройством.

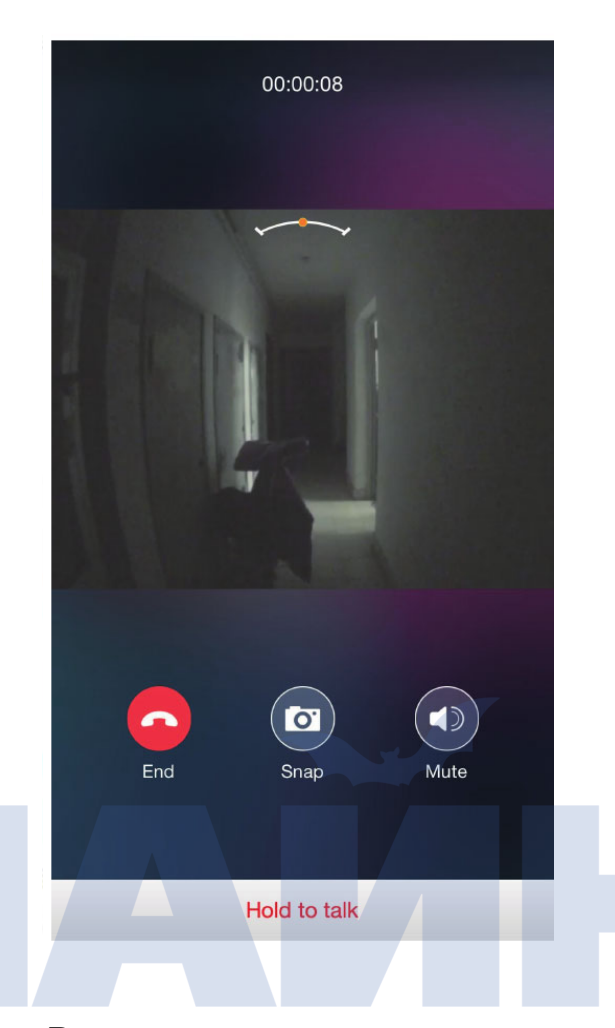

Вы можете нажатиями изменять режим просмотра видео в реальном времени. Также вы можете удерживать свой смартфон в альбомной ориентации для полноэкранного просмотра.

## 6 | Допустимая толщина двери

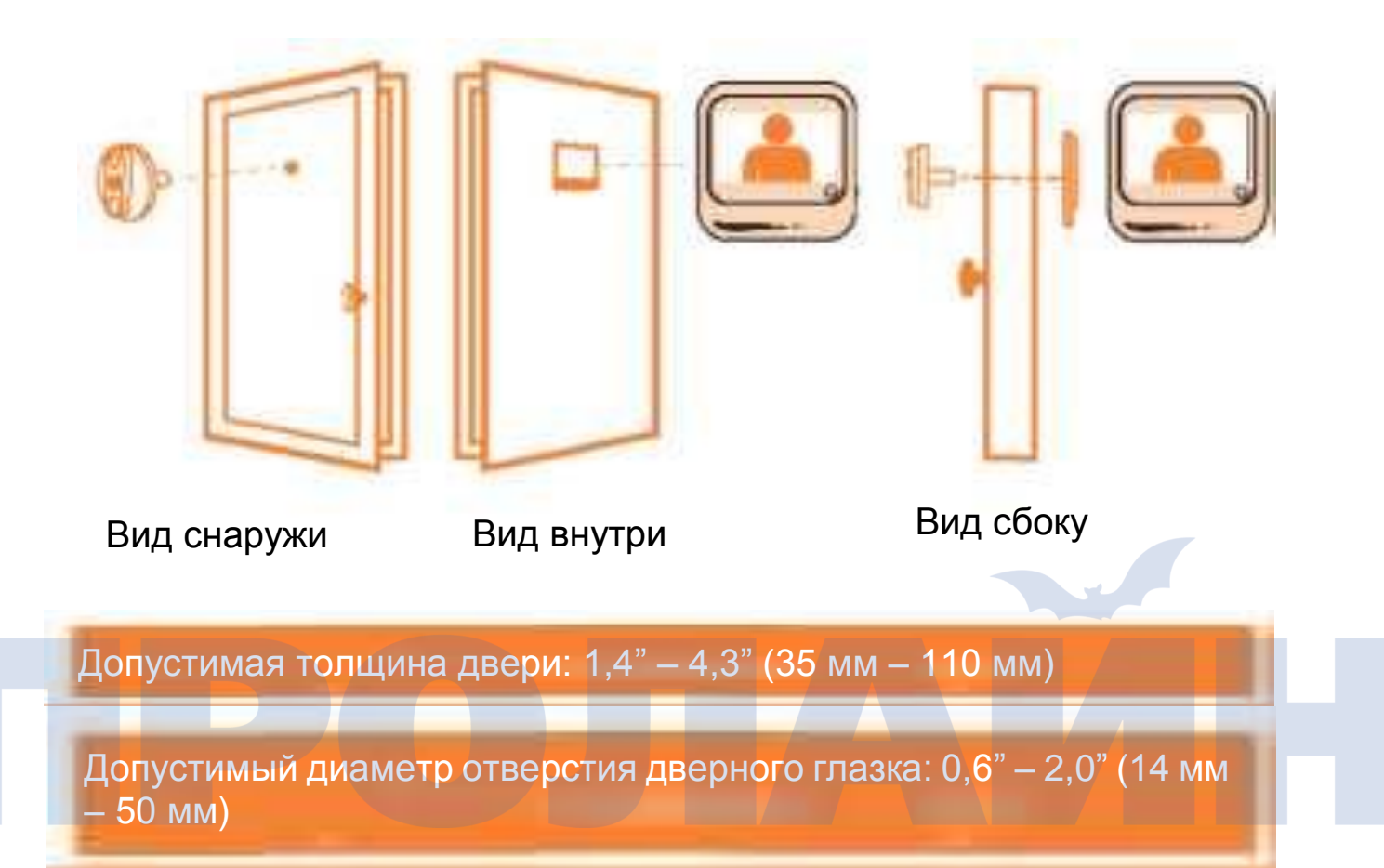

При выборе установочных винтов вам необходимо учитывать толщину двери.

Примечание:

При толщине двери в пределах 1,4" – 2,6" (35 мм – 65 мм) необходимо выбирать винт длиной 1,4" (35 мм).

При толщине двери в пределах 2,6" – 3,7" (65 мм – 95 мм) необходимо выбирать винт длиной 2,6" (65 мм).

При толщине двери больше 3,7" (больше 95 мм) необходимо выбирать винт длиной 3,2" (95 мм).

## 7 | Правила безопасности

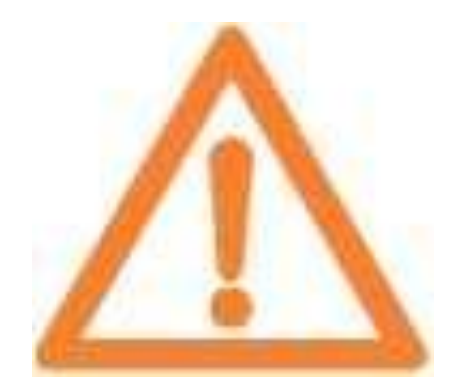

- Старайтесь не размещать видеоглазок в помещениях с высокой температурой, влажностью, запыленностью. Не допускайте устройство действию агрессивных веществ, поскольку это может сократить срок службы.
- Не нажимайте с усилием на объектив камеры и черную полусферу PIR датчика, так как это может привести к повреждению оборудования.
- Аккуратно обращайтесь с кабелем во время установки, не протирайте, не царапайте и не обрезайте кабель. Видеоглазок может прийти в негодность, если кабель будет поврежден в процессе установки.
- Убедитесь, что вы используете зарядное устройство, которое идет в комплекте поставки. Использование сторонних зарядных устройств может привести к поломке устройства.